# **Tuto inscription à une Finale Nationale**

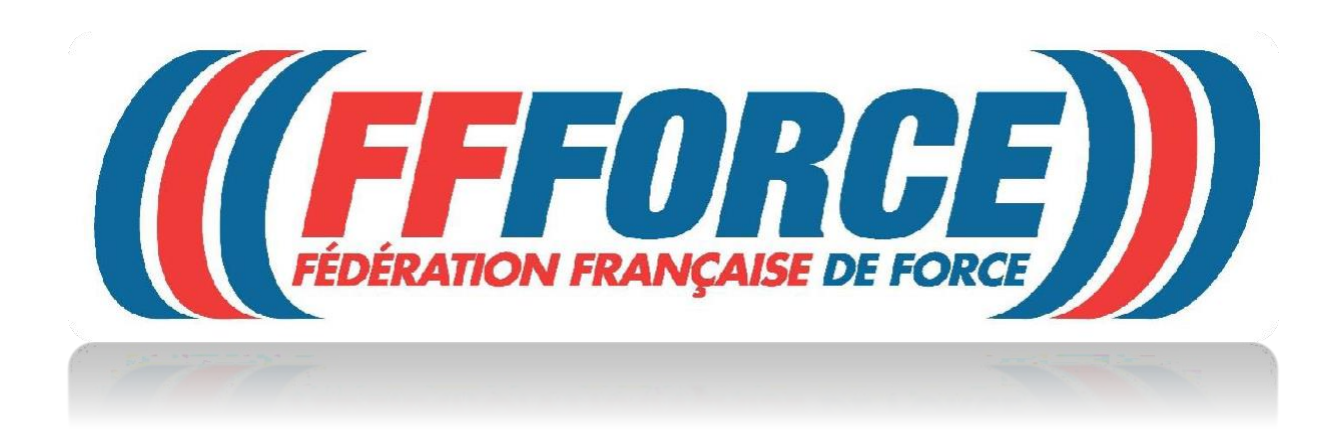

#### ATTENTION c'est celui qui inscrit qui paye l'inscription.

Si vous avez une licence individuelle ou si vous êtes licencié dans une structure privée, c'est vous (le licencié) qui devez vous inscrire et payer avec votre CB.

Si vous avez une licence dans une structure associative affiliée à la FFForce et que vous vous inscrivez directement, c'est vous qui payez avec votre CB.

Enfin si vous avez une licence dans une structure associative affiliée à la FFForce et que c'est le gestionnaire du club qui vous inscrit, l'inscription sera prélevée automatiquement le mois suivant, comme pour les licences.

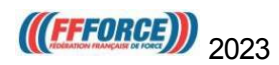

### Pour s'inscrire ou inscrire un athlète

| (((FFFORCE))  | f       | 0        | ¥ |              | ത്രീ Boutique     | 🔀 Contact | X Extranet | Q Trouver un club | D Live Youtube |
|---------------|---------|----------|---|--------------|-------------------|-----------|------------|-------------------|----------------|
| LA FÉDÉRATION | NOS DIS | CIPLINES | ŝ | SE LICENCIER | AFFILIER SON CLUB | FORMATION | N ÊTRE ACT | EUR ACTUALITÉS    | PARTENAIRES    |

Se connecter sur le site de la FFForce espace extranet avec un profil (club ou licencié).

Aller sur l'onglet manifestation se situant à gauche de la page extranet.

| Ma       | nifestations          | ~      |         |                   |
|----------|-----------------------|--------|---------|-------------------|
| \$       | Gestion des modèle    | s      |         |                   |
| <u>.</u> | Officiels             |        |         |                   |
| $\oplus$ | Ajout d'une manifes   | tation |         |                   |
| V        | Validations           | >      |         |                   |
| IΞ       | Liste des manifesta   | tions  |         |                   |
|          | Calendrier fédéral    |        | Cliquer | sur calendrier fé |
| IΞ       | Liste des inscriptior | าร     |         |                   |

. Rechercher la manifestation

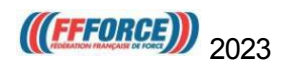

## Une fois la manifestation choisie :

## Cliquer sur inscription

| ħ | FEFORCE FEDERATION FRANCAISE DE FORCE                       |
|---|-------------------------------------------------------------|
|   | Du 18/02/2023 au 19/02/2023                                 |
| 9 | GYMNASE GUY MOCQUET 2 136 AVENUE ROBESPIERRE 83130 LA GARDE |
| ħ | HIÉRARCHIE 👁                                                |

|                                                                                                    | Remplir le nom du compéti<br>Il devra apparaitre de la bas<br>le cas c'est que vous avez<br>n'existe pas et donc il ne p | teur.<br>e de données. Si ce n'est pas<br>mal tapé son nom ou qu'il<br>pourra pas participer. |
|----------------------------------------------------------------------------------------------------|----------------------------------------------------------------------------------------------------|-----------------------------------------------------------------------------------------------|
| Manifestation                                                                                                    | © CORRESPONDANT :                                                                                                    | Personne                                                                                      |
| Structure Organisatrice:<br>ITRONE EDERATION FRANCAISE DE FORCE<br>Nom: Championnat de France Devloppé Couché<br>Code de la manifestation: 6<br>Type: Championnat de France Force Athlétique<br>Date de début: 18/02/2023 | Nom: FERAUD<br>Prénom: Nathalie<br>Email: nathalie (feraud@ifforce.fr<br>Mobile: 0689873566<br>ILOCALISATION :           |                                                                                               |
| Jate de fin: 19/02/2023                                                                                                    | Localisation:<br>GYMNASE GUY MOCQUET 2 136 AVENUE ROBESPIERRE 83130 LA GARDE                                             |                                                                                               |

#### Cliquer sur valider.

| sture organisatrice:<br>Incel Inderation FRANCAISE DE FORCE<br>; Championnal de France Développé Gouché | Prénom: Nathalie                                                           | Paye: FRANCE<br>Téléphone: (                             |
|----------------------------------------------------------------------------------------------------|----------------------------------------------------------------------------|----------------------------------------------------------|
| de la manifestation: 6                                                                                  | Email: namale.teraud(athorce.tr<br>Mobile: 0689873566                      | Mail: 1                                                  |
| Championnat de France Force Athlétique<br>le début: 16/02/2023                                          | COLLIGATION :                                                              | Licenses:                                                |
| de fm: 19/02/2023                                                                                       | Lacalisation:<br>GYMNASE GUV MCCQUET 2 136 AVENUE PORESPIERPE E3130 LA GAR | Compatition<br>(B) (C) (core totility) (C) (B)<br>CDE    |
| ix des inscriptions                                                                                     | Sélection de la catégorie de poids                                         |                                                          |
| 30 Masters                                                                                              | DC Masters<br>(i) 57 kg                                                    |                                                          |
|                                                                                                    | & Rother Vallar                                                            |                                                          |
|                                                                                                    |                                                                            |                                                          |
|                                                                                                    | La                                                                         | catégorie d'âge et de poids du<br>mpétiteur s'affichent. |
|                                                                                                    |                                                                            |                                                          |

le niveau du club.

| Montant                                                                    |                                                                             |                                                 |
|----------------------------------------------------------------------------|-----------------------------------------------------------------------------|-------------------------------------------------|
| Détai                                                                      |                                                                             |                                                 |
| Masters (Inscription                                                       | Club NS)                                                                    | €0 €                                            |
|                                                                            |                                                                             | Tctal: 30€                                      |
|                                                                            | 🛗 Enregistrer                                                               |                                                 |
| Manifestation                                                              |                                                                             | Fersonne                                        |
| 🕖 OŚNÉRALES :                                                              | GORREBPONGANT:                                                              | Date de náissance.                              |
| Revenue Organisatrico:<br>FEDERATION FRANCAISE DE FORCE                    | Nom: FERAUD<br>Prison:: Nathalie                                            | Nationalité: Françabio)<br>Pays: FRANCE         |
| om: Championnal de France Développé Couché                                 | Email: rathale feraud@ffforce.fr                                            | Mali                                            |
| xore de la maintestation: 6<br>ypo: Championna: de France Force Athlétique | Mobils: 0589873556                                                          | Adresse:                                        |
| tate de début: 18/02/2023                                                  | LOCALISATION:                                                               | Licences:                                       |
| Date de fin: 19/02/2023                                                    | Localisation:<br>evanues: bit module: 2 156 Avenue possprend 20120 La Garde | Competition<br>(P) (C) Force strictings (P) (P) |

Cliquer sur enregistrer.

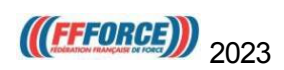

| Manifestation                                                                                                    |                                                               |                                                                                                    | Personne                                   |
|----------------------------------------------------------------------------------------------------|---------------------------------------------------------------|----------------------------------------------------------------------------------------------------|--------------------------------------------|
| dénérales :     Structure Organisatrice:     rrossiz FEDERATION FRANCO Nom: Championnat de Piance D Code de la manifestation: 6     Type: Championnat de Piance T Date de début: 18/02/2023 Date de fin: 19/02/2023 | AIJE DE FORCE<br>Hveloppé Couché<br>orce Athlétique           | CORRESPONDANT:  Next: FERALD  Prénont: Nathale  Email: nathale.feraudig/fforce.fr  Mobile: 0680673566  Localisation:  Creatisation:  OrderAct Data Model(ET 2 136 AVENUE ROBERFIETEE 63130 LA DARDE | Dotor       e         Date de naissance: 2 |
| Inseription<br>Etat: Estatement de editories<br>Inscription à l'épreuve<br>• Matters ( principale )                                                                                                    | Montant<br>Masters (nacription 80 C<br>Club N3)<br>Total: 80C |                                                                                                    |                                            |
|                                                                                                    |                                                               | K Retruz 👃 Nouvelle Inscription 🧵 Fibre de la personne 📄 Fich                                                                                                    | e de la mantestation                       |

#### L'inscription est terminée et, est en attente de validation par la FFForce

Si vous rencontrez des difficultés envoyez un mail à <u>contact@ffforce.fr</u> en expliquant le problème en détail.

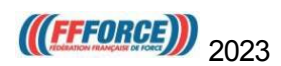